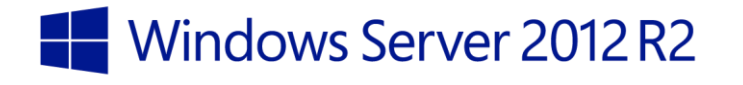

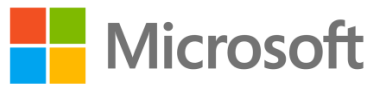

Windows Azure Pack – Installation and Initial Configuration Windows Server 2012 R2

Hands-on lab

·

In this lab, you will learn how to install and configure the components of the Windows Azure Pack. To complete this lab, you are provided with a partially pre-configured environment with all required prerequisites met and many of the timeconsuming installation processes completed. You will proceed to review the installation procedure for Windows Azure Pack using the Web Platform Installer. You will then configure the Service Management Portal to create Web Site clouds, Virtual Machine clouds, Service Bus clouds, both SQL Server and MySQL databases, as well as connect it to a Service Management Automation server, which provides an automated workflow management solution.

Produced by HynesITe, Inc Version 1.0 1/7/2014

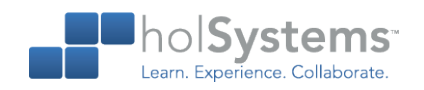

This document supports a preliminary release of a software product that may be changed substantially prior to final commercial release. This document is provided for informational purposes only and Microsoft makes no warranties, either express or implied, in this document. Information in this document, including URL and other Internet Web site references, is subject to change without notice. The entire risk of the use or the results from the use of this document remains with the user. Unless otherwise noted, the companies, organizations, products, domain names, e-mail addresses, logos, people, places, and events depicted in examples herein are fictitious. No association with any real company, organization, product, domain name, e-mail address, logo, person, place, or event is intended or should be inferred. Complying with all applicable copyright laws is the responsibility of the user. Without limiting the rights under copyright, no part of this document may be reproduced, stored in or introduced into a retrieval system, or transmitted in any form or by any means (electronic, mechanical, photocopying, recording, or otherwise), or for any purpose, without the express written permission of Microsoft Corporation.

Microsoft may have patents, patent applications, trademarks, copyrights, or other intellectual property rights covering subject matter in this document. Except as expressly provided in any written license agreement from Microsoft, the furnishing of this document does not give you any license to these patents, trademarks, copyrights, or other intellectual property.

Copyright 2014 © Microsoft Corporation. All rights reserved.

Microsoft, Active Directory, Hyper-V, Internet Explorer, SQL Server, System Center, Windows, Windows Azure, and Windows Server 2012 are trademarks of the Microsoft group of companies.

All other trademarks are property of their respective owners.

# Introduction

### Estimated time to complete this lab

60 minutes

### Objectives

After completing this lab, you will be able to:

- Install the Windows Azure Pack roles.
- Perform Windows Azure Pack initial configuration.
- Create cloud objects including tenants and users.
- Create subscriptions and create cloud resources.

### Prerequisites

Before working on this lab, you must have:

- An understanding of cloud technologies especially Windows Azure.
- An understanding of basic database and website creation concepts.

### Overview of the lab

In this lab, you will learn how to install and configure the components of the Windows Azure Pack. To complete this lab, you are provided with a partially pre-configured environment with all required prerequisites met and many of the time-consuming installation processes completed. You will proceed to review the installation procedure for Windows Azure Pack using the Web Platform Installer. You will then configure the Service Management Portal to create Web Site clouds, Virtual Machine clouds, Service Bus clouds, both SQL Server and MySQL databases, as well as connect it to a Service Management Automation server, which provides an automated workflow management solution.

### Virtual machine technology

This lab is completed using virtual machines that run on Windows Server 2012 Hyper-V technology. To log on to the virtual machines, press CTRL+ALT+END and enter your logon credentials.

### Computers in this lab

This lab uses computers as described in the following table. Before you begin the lab, you must ensure that the virtual machines are started and then log on to the computers.

| Virtual Machine | Role                                                                                                    |
|-----------------|----------------------------------------------------------------------------------------------------|
| WAPSQL          | SQL Server database and Active Directory domain controller for WAP.Local domain                                                                |
| WAPPortal       | Express installation of Windows Azure Pack Portal and Web App Gallery.<br>Configured as an access point for service and tenant admin websites. |
| WAPSMA          | Service Management Automation and Service Bus                                                                                                  |
| WAPSPF          | Service Provider Foundation                                                                                                    |
| WAPVMM          | System Center Virtual Machine Manager 2012 R2 server                                                                                           |
| WAPHVS          | Hyper-V server (virtualized), file server, and MySQL server                                                                                    |

#### Windows Azure Pack - Installation and Initial Configuration

| Virtual Machine | Role                 |
|-----------------|----------------------|
| SitesCN         | Web Sites Controller |
| SitesFE         | Web Sites Front End  |
| SitesMN         | Web Sites Management |
| SitesPB         | Web Sites Publisher  |
| SitesWWR        | Web Sites Reserved   |
| SitesWWS        | Web Sites Shared     |

All user accounts in this lab use the password Passw0rd!

## Navigation

Windows Azure Pack uses icons instead of labeled buttons for many tasks. While most are obvious, this document refers to them by action names. Below is a quick reference of action names and corresponding icons.

- Done or Finished Check Mark
- Next Right Arrow
- Previous Left Arrow
- Close or Exit X

### Note regarding pre-release software

Portions of this lab may include software that is not yet released, and as such may still contain active or known issues. While every effort has been made to ensure this lab functions as written, unknown or unanticipated results may be encountered as a result of using pre-release software.

### Note regarding user account control

Some steps in this lab may be subject to user account control. User account control is a technology which provides additional security to computers by requesting that users confirm actions that require administrative rights. Tasks that generate a user account control confirmation are denoted using a shield icon. If you encounter a shield icon, confirm your action by selecting the appropriate button in the dialog box that is presented.

### Note on activation

The virtual machines for these labs may have been built by using software that has not been activated. This is by design in the lab to prevent the redistribution of activated software. The unactivated state of software has been taken into account in the design of the lab. Consequently, the lab is in no way affected by this state. For operating systems other than Windows 8, please press Cancel or Close if prompted by an activation dialog box. If you are prompted by an Activate screen for Windows 8.1, press the Windows key to display the Start screen.

# Exercise 1: Understanding Windows Azure Pack Components and Architecture

In this exercise, you will not perform any tasks. You will be provided with an overview of the Windows Azure Pack and how it is deployed in this lab environment. Understanding this environment and deployment is the key to understanding the steps preformed in the lab exercises.

Important: If you already have a good understanding of the Windows Azure Pack and this environment, proceed to Exercise 2.

This lab initially configures the following components:

- Web Sites
- Infrastructure as a Service (laaS)
- Service Bus
- Automation
- Databases

# Windows Azure Pack components: Web Sites

The Windows Azure Pack: Web Sites service uses a minimum of 6 server roles: Controller, Management Server, Front End, Web Worker, File Server, and Publisher. Also required is a server running SQL Server for the Web Sites runtime database. These roles are separate from, and in addition to, the servers that form an express or distributed installation of the Service Management API. The roles can be installed on physical servers or virtual machines.

- 1. **Web Sites Controller** The controller provisions and manages the other Web Sites roles. This role is installed first. This role is installed on the SitesCN virtual machine.
- 2. **Management Server** This server exposes a REST endpoint that handles management traffic to the Windows Azure Pack Web Sites Management API. This role is installed on the SitesMN virtual machine.
- 3. Web Workers These are web servers that process client web requests. Web workers are either Shared or Reserved (at minimum, one of each is required) to provide differentiated levels of service to customers. Reserved workers are categorized into small, medium, and large sizes. The SitesWWR is the reserved worker server, and SitesWWS is the shared worker server.
  - Important: Because web workers run customer code, they represent a potential risk to the Web Sites infrastructure. After installation, you should configure IP filtering from the Management Portal for Administrators to reduce the risk. For more information, see Configure IP filtering.

- 4. Front End Accepts web requests from clients, routes requests to web workers, and returns web worker responses to clients. Front end servers are responsible for load balancing and SSL termination. This role is provided by the SitesFE server.
- 5. **File Server** Provides file services for hosting web site content. The file server houses all of the application files for every web site that runs on the Web Sites cloud. The file server in this environment is WAPHVS. This is a general purpose server that provides several roles.
- Publisher Provides content publishing to the Web Sites farm for FTP clients, Visual Studio, and WebMatrix through the Web Deploy and FTP protocols. The publishing server is SitesPB.

In addition, up to three database servers are required. Note that in this environment, all SQL Server databases are located on WAPSQL. There is also a MySQL database instance on WAPHVS.

- Service Management API database The core installation of the Windows Azure Pack Service Management API uses a SQL Server server to store its configuration data. This database is configured as part of the overall Windows Azure Pack installation and is not specific to web sites.
- 2. **Web Sites runtime database** Prior to installing Windows Azure Pack: Web Sites, you will need to prepare a SQL Server server to contain the runtime database that Web Sites uses for its operations.
- 3. **Application databases** If your usage scenario includes providing database functionality for the tenant web sites, you will need to install separate SQL server and/or MySQL databases to provide this service.

## Windows Azure Pack components: Virtual Machines

Virtual Machines leverage several components to provide tenant based access to virtual machines hosted in a System Center Virtual Machine Manager (VMM) infrastructure.

- Service Provider Foundation Service Provider Foundation is provided with System Center 2012 R2 Orchestrator (and System Center 2012 SP1 - Orchestrator). Service Provider Foundation exposes an extensible OData web service that interacts with Virtual Machine Manager (VMM). This enables service providers and hosters to design and implement multitenant self-service portals that integrate IaaS capabilities available on System Center 2012 R2. Service Provider Foundation is installed on WAPSPF.
- 2. **Virtual Machine Manager** VMM-specific objects such as clouds, virtual machine templates, hardware profiles, networks, and gallery items are exposed as artifacts which can be used to

create virtual machine services. In this environment VMM is deployed on WAPVMM and the VMM environment has been populated with objects.

# Windows Azure Pack components: Databases

You can add one or more Microsoft SQL Server or MySQL server instances for tenants to deploy and use. Tenants also use these databases with the Web Sites service.

Microsoft SQL Server databases can range from simple stand-alone databases to highly available, alwayson databases. You should rely on your SQL Server database administrator to install and configure SQL Server for you, ensuing that both Windows and SQL Server authentication are available.

In this environment, SQL Server is deployed on WAPSQL. MySQL is deployed on WAPHVS. Both are very simple installations. The complexity of the SQL implementation is hidden by Windows Azure Pack, so you manage all types the same way, regardless of the underlying infrastructure.

# Windows Azure Pack components: Service Bus

Service Bus for Windows Server is a set of installable components that provides the messaging capabilities of Windows Azure Service Bus on Windows Server. Service Bus for Windows Server enables you to build, test, and run loosely-coupled, message-driven applications in self-managed environments and on developer computers.

The purpose of Service Bus for Windows Server is to provide similar capabilities across Windows Azure and Windows Server, and to enable flexibility in developing and deploying applications. It is built on the same architecture as the Service Bus cloud service and provides scale and resiliency capabilities. The programming model, Visual Studio support, and APIs exposed for developing applications are symmetric to that for the cloud service making it easier to develop applications for either, and switch between the two. Going forward, the experience for managing entities on the Windows Azure Management Portal will be consistent across the on-premises and cloud versions.

Service Bus is installed on WAPSPF.

## Windows Azure Pack components: Service Management Automation

Service Management Automation is a workflow management solution for Windows Azure Pack for Windows Server. It enables you to automate the creation, monitoring, and deployment of resources in your environment.

Service Management Automation can be used to leverage existing System Center infrastructure and automation, including System Center Orchestrator runbooks.

Service Management Automation is installed on WAPSMA.

# Exercise 2: Installing Windows Azure Pack: Portal and API Express

In this exercise, you will review the installation process for Windows Azure Pack: Portal and API Express. You will then complete the initial configuration and connect to the management database.

## Install Windows Azure Pack

In this task, you will complete the installation process for the Windows Azure Pack using the Web Platform Installer. You will configure the installation but to save time, you will cancel before actually performing the installation. <u>t</u>The installation has been performed for you. A typical installation takes between 10 and 15 minutes depending on hardware.

- Begin this task logged on to WAPPortal as WAP\Administrator using the password Passw0rd!
  - 1. On WAPPortal, open Internet Explorer and navigate to https://localhost:30101.
    - To save time in the lab, the Windows Azure Pack: Platform and API Express has been installed, but not configured on the server.
  - 2. Click Continue to this website (not recommended).
    - Windows Azure Pack uses a self-signed certificate by default. This is adjustable by modifying the SSL bindings in Internet Information Services on any Windows Azure Pack server.
  - 3. In SERVER NAME, type WAPSQL.
  - In DATABASE SERVER ADMIN USERNAME, type SA, and then in DATABASE SERVER ADMIN PASSWORD, type Passw0rd!
    - ★ You will see a green check if the password is correct.
  - 5. In Configuration Store, in PASSPHRASE, type Passw0rd!
  - 6. In CONFIRM PASSPHRASE, type Passw0rd!
  - 7. Click the **Next** icon.
  - 8. In Customer Experience Improvement Program, select Yes, and then click the Next icon.
  - 9. In Features Setup, click the **Done** icon.
    - All features will be installed on WAPPortal. This will take several minutes. When each feature has a green check mark, it is installed.
  - 10. Click the **Done** icon, and then click **Yes**.

# Exercise 3: Configuring the Windows Azure Pack Web Sites Service

In this exercise, you will configure the Windows Azure Pack Web Sites service. In the first task, you will configure a number of components required for the service, such as the file server, front end server and others. In the second task, you will complete the configuration of the service using previously installed roles.

## Perform a web site component deployment

In this task, you will perform the steps required to deploy web site roles, including front end servers, Web Worker role servers, management servers, and file servers.

- Begin this task on WAPPortal logged on as WAP\Administrator using the password Passw0rd!
  - 1. On the desktop, double-click **WAP Admin**.
    - You will see two certificate errors. On each one, click Continue. It may take a few minutes for the errors to appear. You can observe the icon next to the web site name to determine when the second has appeared.
  - 2. When prompted, log on as WAP\Administrator using the password Passw0rd!
  - 3. In the Welcome wizard, click the Next icon on each page, and then click the Done icon.
    - ★ The welcome wizard explains the elements of the UI.
  - 4. In the New pane, click the **Close** icon.
    - The service management portal page provides an administrator's view of all objects available to tenants as part of the Windows Azure Pack.
  - 5. Close the Internet Explorer.
  - 6.5. Switch to the WAPHVS virtual machine, and ensure you are logged on as WAP\Administrator using the password Passw0rd!
  - 7.6. Open an administrative command prompt and change to the C:\labfiles folder.
  - 8.7. At the command prompt, type ConfigFolderShares.cmd, and press ENTER.
    - This batch file creates two folders, one for certificates and another for the web sites. It then shares the folders and configures the appropriate permissions.
  - <u>9.8.</u> Switch to the **SitesCN** virtual machine, and ensure you are logged on as **WAP\Administrator** using the password **Passw0rd!**
  - <u>10.9.</u> Using Internet Explorer, navigate to https://localhost:30101.
    - \* For your convenience and to save time, the virtual machine is pre-configured with the web site.
  - 11.10. Click Continue to this website (not recommended).

- 12.11. On the Database Server Setup page, in SERVER NAME, type WAPSQL.
- 13.12. In DATABASE SERVER ADMIN USERNAME, type **SA**, and then in DATABASE SERVER ADMIN PASSWORD, type **Passw0rd!**
- 14.13. In DNS SUFFIX, type **wap.com**, and then click the **Next** icon.
  - ★ The DNS Suffix indicates the suffix of user defined web sites.
- 15.14. In Web Sites Role Setup, in MANAGEMENT SERVER NAME, type **SitesMN**.
- 16.15. Under MACHINE CREDENTIALS TO INSTALL MANAGEMENT ROLES, in ADMIN

USERNAME, type WAP\Administrator, and then in ADMIN PASSWORD, type Passw0rd!

- 17.16. Under MACHINE CREDENTIALS TO INSTALL WORKER ROLES, in ADMIN USERNAME, type WAP\Administrator, and then in ADMIN PASSWORD, type Passw0rd!
- 18.17. In Service Endpoint Credentials, in both PASSWORD and PASSWORD CONFIRMATION,

#### type Passw0rd!

- TIP: If you need to scroll down to this field and find that you can't scroll down, click the Previous icon and then click the Next icon to place you back on the configuration page.
- <u>19.18.</u> Click the **Next** icon.
- 20.19. In File Server Setup, click USE A PRE-CONFIGURED WINDOWS FILE SERVER.
  - ★ The file server will be used for storing web site content and shared SSL certificates.
- 21.20. In CONTENT SHARE NETWORK PATH, type \\WAPHVS\WebSites.
  - ★ You configured this share and the WAPHVS\Certificates share in a previous step.
- 22.21. In FILE SHARE OWNER USERNAME, type WAP\FileShareOwner.
- 23.22. In FILE SHARE OWNER PASSWORD and FILE SHARE OWNER PASSWORD

### CONFIRMATION, type Passw0rd!

- 24.23. In FILE SHARE USER USERNAME, type **WAP\FileShareUser**.
- 25.24. In FILE SHARE USER PASSWORD and FILE SHARE USER PASSWORD CONFIRMATION, type Passw0rd!
- 26.25. In the CERTIFICATE SHARE NETWORK PATH, type \\WAPHVS\Certificates.
- <u>27.26.</u> Under Certificate Store Account, in USERNAME, type **WAP\CertificateShareUser**.
- 28.27. Under Certificate Store Account, in PASSWORD and PASSWORD CONFIRMATION, type Passw0rd!
- <u>29.28.</u> Click the **Next** icon.
- 30.29. Under Customer Experience Improvement Program, click NO, I AM NOT WILLING TO PARTICPATE.

- <u>31.30.</u> Under Microsoft Update, click **OFF**.
- 32.31. Click the Next icon.
- 33.32. On the Features Setup page, click the **Done** icon.
  - The setup will take a few minutes to complete. Wait until you see the green check marks before proceeding.
- 34.33. When complete, click the **Done** icon, and then click **Yes**.

# Complete the configuration of the Web Sites service using previously deployed roles

In this task, you will complete the configuration of the Web Sites service using a set of servers which have had roles previously deployed. This was done to save time in this lab.

- Begin this task logged on to **WAPPortal** as **WAP\Administrator** using the password **Passw0rd!** 
  - 1. If the WAP Admin portal is still open from a previous task, close it.
  - 2. On the Desktop, double-click WAP-Admin.
  - In the Windows Security dialog box, log on as WAP\Administrator using Passw0rd! as the password.
  - 4. Click **WEB SITE CLOUDS**.
  - 5. Click Register your existing website cloud REST endpoint.
    - ★ This was deployed on the management server you specified in the previous task.
    - TIP: If you do not see the link above, click the cloud icon to the next of CLOUDS on the web sites clouds page.
  - 6. In the New pane, in DISPLAY NAME, type WAP Websites Cloud.
  - 7. In WEB SITE CLOUD REST ENDPOINT, type https://sitesmn.
  - 8. In USERNAME, type CloudAdmin.
  - 9. In PASSWORD, type Passw0rd!
    - Wait for the green check to appear next to the password after you type it to indicate the connection succeeded.
  - 10. Click Connect.
  - 11. Under web site clouds, click **CLOUDS**, and then click **WAP Websites Cloud**.
    - ★ You can review the configuration and recent performance of this website cloud in the DASHBOARD.
  - 12. Click ROLES.

- The controller, file server, and management server are ready. You must now deploy additional roles, including the Front End server, the Web Worker, and the Publishing Server roles.
- 13. On the portal taskbar, click **ADD ROLE**.
- 14. Click ADD NEW FRONTEND.
- 15. In ENTER THE HOSTNAME OR IP ADDRESS OF YOUR MACHINE, type **SitesFE**, and then click the **Done** icon.
- 16. Click **ADD ROLE**.
- 17. Click ADD NEW PUBLISHER.
- In ENTER THE HOSTNAME OR IP ADDRESS OF YOUR MACHINE, type SitesPB, and then click the Done icon.
- 19. Click ADD ROLE.
- 20. Click ADD NEW WEB WORKER.
- 21. In ENTER THE HOSTNAME OR IP ADDRESS OF YOUR MACHINE, type SitesWWR.
- 22. In WORKER TYPE, select Reserved Small, and then click the Done icon.
- 23. Click ADD ROLE.
- 24. Click ADD NEW WEB WORKER.
- 25. In ENTER THE HOSTNAME OR IP ADDRESS OF YOUR MACHINE, type SitesWWS.
- 26. In WORKER TYPE, select Shared, and then click the Done icon.
  - Important: Wait for the status on each component to be listed as Ready
- 27. Click **DASHBOARD**.
  - ★ There are now two web workers listed, one SitesWWS and another on SitesWWR.
- 28. Click the **Back** icon.
- 29. Click **SETTINGS**.
  - The URL provided is the default web gallery which is available to tenants who wish to deploy new web sites.
- 30. Click SOURCE CONTROL.
  - You can configure source control information for the four supported source control providers. To gather the required information, follow the steps at <u>http://technet.microsoft.com/en-us/library/dn469322.aspx</u>.

# **Exercise 4: Configure Virtual Machine Clouds**

In this exercise, you create and configure Virtual Machine Clouds by integrating Windows Azure Pack and the System Center Service Provider Foundation. Service Provider Foundation provides an integration path between Windows Azure Pack and System Center Virtual Machine Manager, allowing Windows Azure Pack to request and then deploy new virtual machines based on System Center Virtual Machine Manager library objects.

# Register the Service Provider Foundation provider

In this task, you will register the pre-deployed Service Provider Foundation role.

- Begin this task logged on to **WAPPortal** as **WAP\Administrator** using the password **Passw0rd!** 
  - 1. In Service Management Portal, click VM CLOUDS.
  - 2. Click First you must register your System Center Service Provider Foundation.
  - 3. In SERVICE URL, type https://wapspf:8090.
    - To save time, the Service Provider Foundation was pre-installed on WAPSPF using the default installation settings.
  - 4. In USERNAME, type **SPFLocal**.
  - 5. In PASSWORD, type Passw0rd!
  - 6. Click the **Done** icon.

# Connect Service Provider Foundation to the Virtual Machine Manager

### server

In this task, you will connect the Virtual Machine Manager server to your Service Provider Foundation role.

- Begin this task logged on to WAPPortal as WAP\Administrator using the password Passw0rd!
  - 1. In Service Management Portal, in VM CLOUDS, click CLOUDS.
  - 2. Click USE AN EXISTING VITUAL MACHINE CLOUD PROVIDER TO PROVISION VIRTUAL MACHINES.
  - 3. In VIRTUAL MACHINE MANAGER SERVER FQDN, type wapvmm.wap.local.
    - ★ Leave the port and gateway information empty.
  - 4. Click **REGISTER**.
    - Important: Wait for the registration activity to complete. You will see a status of Ready when this has completed.
  - 5. Expand wapvmm.wap.local.

- You will see two clouds. The clouds are defined using Virtual Machine Manager and were imported during registration.
- 6. Click VIRTUAL MACHINES.
  - Any tenant-defined virtual machines will be listed here.
- 7. Click **NETWORKS**.
  - Any tenant-defined networks will be listed here.
- 8. On the taskbar, click GALLERY.
- 9. Click **IMPORT**.
- 10. In IMPORT TO GALLERY, click **BROWSE FOR FILE**.
- 11. Navigate to \\wapvmm\c\$\GalleryResources\Sharepoint\_FoundationBasic\_VMRole\_Pkg\, and then click SharepointFoundation2010WG.resdefpkg.
  - Importing the resource definition package to WAP is one of the steps you need to take to enable virtual machine roles, which is part of the Infrastructure as a Service (IaaS) that WAP provides. Other steps you need to take include importing a resource package definition to VMM and configuring VMM.
- 12. Click **Open**, and then click the **Done** icon.
  - (\*) **Important**: Wait for the gallery object to import.
- In GALLERY, click SharePoint Foundation 2010 SP2– Workgroup, and then on the taskbar click Make Public.
- 14. Click **Yes**, and then click **OK**.
  - Making a gallery item public makes it available for use by tenants.
- 15. Click the **Back** icon to return to the main view.

# **Exercise 5: Configure Service Bus Clouds**

In this exercise, you will configure Service Bus Clouds.

### Connect to the existing Service Bus role

In this task, you will configure the Windows Azure Pack to connect to the already deployed Service Bus role.

Begin this task logged on to **WAPPortal** as **WAP\Administrator** using the password **Passw0rd!** 

- 1. Click **SERVICE BUS CLOUDS**.
- 2. Click Connect to an existing Service Bus cloud.
  - ★ To save time, Windows Server Service Bus is pre-installed on WAPSMA.
- 3. In FRIENDLY NAME, type WAP Service Bus.
- 4. In SERVICE BUS CLOUD ENDPOINT, type https://wapsma:9359.
- 5. In ADMIN USERNAME, type AdminUser, and then in ADMIN PASSWORD, type Passw0rd!
- 6. In TENANT USERNAME, type TenantUser, and then in TENANT PASSWORD, type Passw0rd!
- 7. Click Connect.
- 8. Click CLOUDS.
  - ★ The Service Bus Cloud service is enabled.

# Exercise 6: Configure SQL Server and MySQL Clouds

In this exercise, you will configure a new SQL Server and MySQL cloud service. For this exercise, SQL Server is installed on WAPSQL and MySQL is installed on WAPHVS.

# Create a SQL Server cloud service

In this task, you will register a pre-deployed SQL Server for use in a cloud service.

- Begin this task logged on to WAPPortal as WAP\Administrator using the password Passw0rd!
  - 1. Click SQL SERVERS.
  - 2. Click Add an existing server to the hosting server group.
  - 3. Click **CREATE A GROUP**.
  - 4. Click the GROUP TYPE drop-down to display the options.
    - There are two groups, standalone servers and high availability groups. High availability groups configure SQL Server Always-on configurations using a file share as shared storage. We will not be creating an Always-on group in the lab; instead we will connect to a pre-installed standalone SQL server.
  - 5. Click **CONNECT TO**.
    - ★ You will add a server running SQL Server to the default group.
  - 6. In SQL SERVER GROUP, leave Default selected.
  - 7. In SQL SERVER NAME, type WAPSQL.
  - 8. In USERNAME, type **SA**.
  - 9. In PASSSWORD, type Passw0rd!
  - 10. In SIZE OF HOSTING SERVER IN GB, type 1000.
  - 11. Click **CONNECT**.

## Create a MySQL cloud service

In this task, you will register your existing MySQL server and use it to provide cloud-hosted databases.

- Begin this task logged on to **WAPPortal** as **WAP\Administrator** using the password **Passw0rd!** 
  - 1. Click MYSQL SERVERS.
  - 2. Click Add an existing server to the hosting server group.
  - 3. In MYSQL SERVER NAME, type WAPHVS.
    - We are adding a pre-installed instance of MySQL running on WAPHVS. Note that MySQL running on Linux is also supported.
  - 4. In USERNAME, type **root**.

- (b) **IMPORTANT**: MySql is case sensitive. If you encounter an error, ensure that 'root' is all in lower case.
- NOTE: If you get an error indicating that there are too many connections and need to run the flush-hosts command, switch to WAPHVS, open an administrative command prompt, and execute the following command: mysqladmin –u root –pPassw0rd! flush-hosts.
- 5. In PASSWORD, type **Passw0rd!**
- 6. In SIZE OF HOSTING SERVER IN GB, type **1000**.
- 7. Click **CONNECT**.

# **Exercise 7: Configure the Automation Cloud Service**

In this exercise, you will connect your Windows Azure Pack deployment to a Service Management Automation endpoint to provide overall automation services to your cloud infrastructure.

# Connect to the Service Management Automation endpoint

In this task, you will register the automation endpoint.

- Begin this task logged on to WAPPortal as WAP\Administrator using the password Passw0rd!
  - 1. Click **AUTOMATION**.
  - 2. Click Register the service management automation endpoint.
  - 3. In SERVICE URL, type <u>https://wapsma:9090</u>.
    - \* To save time, you will connect to a pre-installed Service Management Automation endpoint
  - 4. In USER NAME type WAP\WAPSA.
  - 5. In PASSWORD, type Passw0rd!
  - 6. Click the **Done** icon.

### **Review Service Management Automation**

In this task, you will review the automation service.

- Begin this task logged on to **WAPPortal** as **WAP\Administrator** using the password **Passw0rd!** 
  - 1. In AUTOMATION, click **RUNBOOKS**.
    - There are a large number of runbooks included by default that can be used as starting point to introduce additional automation into your environment. Also note that you can select and, from the taskbar, start runbooks.
  - 2. Click sample-using-vmcloud-automation.
  - 3. Click DASHBOARD.
    - ★ This shows you the run history of the job.
  - On the sample-using-vmcloud-automation page, note the menu options, and then click AUTHOR.
    - ★ NOTE: A Windows PowerShell script that provides instructions for use appears.
  - 5. Click **DRAFT**.
    - ★ NOTE: This action allows you to edit the runbook.
  - 6. Click EDIT RUNBOOK.

#### Windows Azure Pack – Installation and Initial Configuration

- NOTE: The color changes to indicate you are in editing mode. A number of additional administrative options appear on the taskbar.
- 7. On the taskbar, click **DISCARD DRAFT**, and then click **YES**.
- 8. Minimize the activities notice that appears.
- 9. Click SCHEDULE.
  - ★ Here you can schedule the runbook to run at specific times.
- 10. Click **CONFIGURE**.
  - ★ Here you can configure a description and tags, as well as logging options.
- 11. Click **Previous** (left arrow)
- 12. On the automation page, click ASSETS.
  - NOTE: A number of Windows PowerShell modules are listed. On the taskbar, you have the option to import modules.
- 13. Click **iSCSI** and scroll down the page to examine the module details.
- 14. Click Previous.

This is the end of the lab.